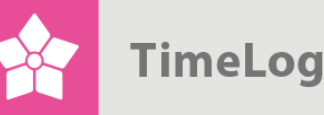

# Håndtering af timepriser

Lær om timepriser, prisgrupper og prislister

# Bliv ekspert i håndtering af timepriser

Lær hvordan du bedst håndterer timepriser i TimeLog Project.

Dette dokument beskriver, hvordan du opretter og redigerer timepriser, prisgrupper og prislister i TimeLog Project.

Få det optimale ud af TimeLog Project. Læs blandt andet om timepriser i prisgrupper, som kan benytte forskellige valutaer.

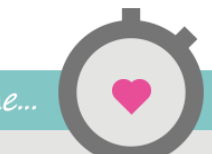

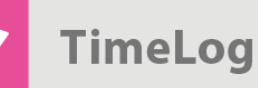

# Indholdsfortegnelse

| 1 Inc | dledning                                           | 3  |
|-------|----------------------------------------------------|----|
| 1.1   | Adgang til Timepriser                              | 3  |
| 1.2   | Brugergrænsefladen på hovedsiden for timepriser    | 4  |
| 1.3   | Typer af timepriser                                | 6  |
| 2 Op  | pret timepriser                                    | 7  |
| 2.1   | Opret en standardtimepris                          | 7  |
| 2.2   | Opret en overskrevet standardtimepris              | 9  |
| 2.3   | Opret en kundespecifik timepris                    | 9  |
| 3 Hå  | indtér timepriser                                  | 10 |
| 3.1   | Redigér en timepris                                | 10 |
| 3.2   | Deaktivér en timepris                              | 11 |
| 3.3   | Deaktivér flere timepriser på en gang              | 11 |
| 3.4   | Slet en timepris                                   | 12 |
| 3.5   | Slet flere timepriser på en gang                   | 12 |
| 3.6   | Justér en timepris                                 | 12 |
| 3.7   | Se timeprislog                                     | 13 |
| 4 Κι  | Indeprislister til timepriser                      | 14 |
| 4.1   | Opret en ny kundeprisliste                         | 14 |
| 5 Pr  | isgrupper i forskellige valutaer                   | 15 |
| 5.1   | Opret en ny prisgruppe                             | 16 |
| 5.2   | Tilpas prisgrupper på standardprislister           | 17 |
| 5.3   | Tilpas prisgrupper på kundeprislister              | 18 |
| 6 Ek  | stra standardprislister til juridiske enheder      | 19 |
| 6.1   | Opret en standardprisliste til en juridisk enhed   | 19 |
| 6.2   | Aktivér Afdelinger i Systemadministrationen        | 21 |
| 6.3   | Opret eller redigér en afdeling                    | 21 |
| 6.4   | Valg af afdelinger ved oprettelse af nye projekter | 22 |

2. udgave Skrevet af Søren Lund

Alhambravej 5 1826 Frederiksberg Danmark Telefon +45 70 200 645

© 2015 TimeLog A/S Alle rettigheder forbeholdes.

www.timelog.dk info@timelog.dk TimeLog

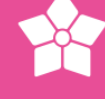

# 1 Indledning

I **Systemadministration -> Økonomi -> Timepriser** er der mulighed for at oprette og redigere timepriser, prisgrupper og prislister.

En timepris er den pris, en kunde betaler pr. time for udført arbejde. Timepriser bruges bl.a. ved oprettelse af medarbejdere og i ressourcegrupper og allokeringer på projekter. Læs mere om timepriser i afsnit 1.3 Typer af timepriser på side 6.

TimeLog Business- og TimeLog Enterprise-kunder kan oprette timepriser i prisgrupper, som kan benytte forskellige valutaer. Dette kan være nyttigt, hvis I har brug for at oprette forskellige timepriser for de samme ydelser til eksempelvis kunder i forskellige lande. Læs mere om prisgrupper i afsnit 5 Prisgrupper i forskellige valutaer på side 15.

Timepriser oprettes på enten TimeLog Projects indbyggede standardprisliste eller på en kundeprisliste, hvor de oprettede timepriser kun er tilgængelige for den enkelte kunde. Læs mere om kundeprislister i vejledningen afsnit 4 Kundeprislister til timepriser på side 13.

TimeLog Enterprise-kunder har endvidere mulighed for at oprette ekstra standardprislister til forskellige juridiske enheder. Dette kan være nyttigt, hvis I har kontorer i flere lande. Læs mere om ekstra standardprislister i afsnit 6 Ekstra standardprislister til juridiske enheder" på side 18.

**Bemærk**: For at kunne benytte flere valutaer og dermed oprette flere prisgrupper kræver det, at I har TimeLog Project Business Edition eller TimeLog Project Enterprise Edition.

**Bemærk**: For at kunne oprette flere standardprislister (aktuelt ved flere juridiske enheder), kræver det, at I har TimeLog Project Enterprise Edition, samt at **Afdelinger** er slået til i **Systemadministrationen** under **Generelle indstillinger**.

#### 1.1 Adgang til Timepriser

Adgangen til Timepriser sker ved at vælge **Systemadministration -> Økonomi -> Timepriser**. Se Figur 1 på næste side.

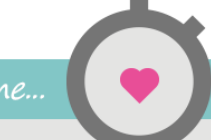

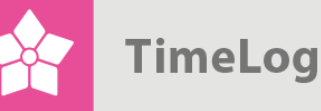

| <b>Figur 1</b><br>Adgang til timepriser              | Økonomi                                 |
|------------------------------------------------------|-----------------------------------------|
| Findes I TimeLog<br>Projects<br>systemadministration | Opsætning af fakturamodul               |
|                                                      | Standardindstillinger for nye fakturaer |
|                                                      | Fakturaskabeloner                       |
|                                                      | Timepriser                              |
|                                                      | Interne kostpriser                      |
|                                                      | Betalingsbetingelser                    |
|                                                      | Regnskabsperioder                       |
|                                                      | Varenumre                               |
|                                                      | Valutaindstillinger                     |
|                                                      | Opsætning af fakturalinjeeksport        |
|                                                      | Værdiberegning på fastprisprojekter     |

#### 1.2 Brugergrænsefladen på hovedsiden for timepriser

Brugergrænsefladen på hovedsiden for timepriser indeholder muligheder for at slå funktionaliteter til og fra, muligheder for at vælge, hvad der skal vises i listen over timepriser samt, hvordan timepriserne skal vises.

Vær dog opmærksom på, at visningsmulighederne og funktionaliteten afhænger af, hvilken udgave af TimeLog Project I benytter, samt hvilke tilkøbsmoduler I har.

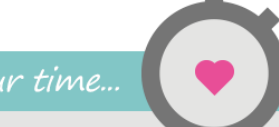

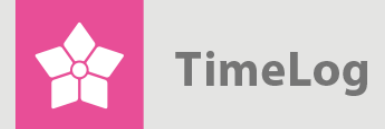

Timepriser (vist som liste), hvor Opsætning er udvidet

| Flere valutaer              | ON III                 |        | Flere valutaer                                                                                                    |                                                                                                    |                                                                         |                                         |             |
|-----------------------------|------------------------|--------|----------------------------------------------------------------------------------------------------|----------------------------------------------------------------------------------------------------|-------------------------------------------------------------------------|-----------------------------------------|-------------|
| Flere juridiske<br>enheder  | III OFF                |        | Aktivér denne funktion, hvis o<br>end én valuta (DKK), eller hvi<br>forskelligt mod forskellige reg<br>Bemærk, at denne funktion k<br>Project Business Edition og T | din virksomhed fal<br>s virksomheden p<br>ioner eller branche<br>un er tilgængelig f<br>ïimeLog Project E | kturerer kund<br>rissætter yde<br>er.<br>for kunder me<br>nterprise Edi | erne i r<br>elserne<br>ed Time<br>tion. | nero<br>aLo |
|                             |                        |        | Flere juridiske enheder                                                                                                    |                                                                                                    |                                                                         |                                         |             |
|                             |                        |        | Aktivér denne funktion, hvis o<br>flere lande, som tilbyder forsk<br>Bemærk, at denne funktion k<br>Project Enterprise Edition.                                     | dit firma har konto<br>:ellige services i h<br>un er tilgængelig f                                        | rer og medar<br>vert land.<br>or kunder me                              | bejdere<br>ed Time                      | i<br>eLog   |
| Visning                     |                        |        |                                                                                                    |                                                                                                    |                                                                         |                                         |             |
| Prisliste:                  | Standardtimepriser •   | Visi   | ningsmuligheder                                                                                                    | Handl                                                                                                    | inger                                                                   |                                         |             |
| Status:                     | Vis aktive timeprise   | •      | √is som liste                                                                                                    | D Ny k                                                                                                    | undeprisliste                                                           |                                         |             |
|                             | Vis                    | 0      | Vis som matrix                                                                                                    |                                                                                                    |                                                                         |                                         |             |
| Standardtimepriser (        | 5) Ny timepris Ny pris | gruppe | Tilpas prisgrupper på pri                                                                                                    | islisten                                                                                                  | Vælg handlin                                                            | ng                                      | 1           |
| Navn 🔺                      |                        |        |                                                                                                    | Timepris (DKK) ►                                                                                          | Status⊁                                                                 |                                         |             |
| Internal (Systemtimep       | ris)                   |        | =                                                                                                    | 0,00                                                                                                    | •                                                                       |                                         | ,           |
| Konsulent                   |                        |        | ≡                                                                                                    | 1.200,00                                                                                                  | •                                                                       |                                         | ,           |
|                             |                        |        | ≡                                                                                                    | 850,00                                                                                                    | •                                                                       |                                         | ,           |
| Programming                 |                        |        |                                                                                                    |                                                                                                    |                                                                         |                                         |             |
| Programming<br>Projektleder |                        |        | ≡                                                                                                    | 1.200,00                                                                                                  | •                                                                       |                                         | 1           |

- Ved at klikke på Opsætning øverst til venstre kan toppen af siden klappes sammen, så indholdet på siden bliver mere overskueligt. Klik på Opsætning for at udvide det igen
- Øverst til venstre under Opsætning kan du slå brugen flere valutaer og flere juridiske enheder til og fra. Klik på TIL for at slå mulighederne til og på FRA for at slå dem fra
- I sektionen **Visning** kan du vælge, hvilken prislistes timepriser du vil se, samt hvilken status (aktive/inaktive), de timepriser du vil se, skal have
- I sektionen Visningsmuligheder kan du vælge, om timepriserne skal vises i en liste eller som en matrix. I eksemplet Figur 2 er timepriserne vist som en liste. I Figur 4 på side 8 er de vist som en matrix. (Kun tilgængelig, hvis Flere valutaer er slået til)
- Hvis der er oprettet timepriser i flere prisgrupper, kan du klikke på det lille minus øverst til venstre i listen for at klappe listen sammen, så den kun

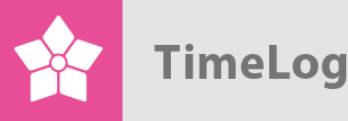

viser navnene på timepriserne og ikke timesatserne. (Ikke tilgængeligt i TimeLog Project Team Edition) – og tilsvarende på + for at udvide listen igen

**Bemærk**: Hvis kolonnen **Varenr.** vises i listen over timepriser, skyldes det, at brugen af varenumre er aktiveret i **Fakturaopsætning** under **Systemadministration**.

#### 1.3 Typer af timepriser

Der findes tre typer af timepriser i TimeLog Project: **Standardtimepriser**, **overskrevne standardtimepriser**, samt **kundespecifikke timepriser**. De tre timepris-typer er beskrevet herunder og vist i Figur 3 på næste side.

- En standardtimepris bruges til ydelser, som alle kunder kan købe, og den er tilgængelig på alle projekter. Med mindre andet er angivet, betaler alle kunder den samme pris for den samme ydelse, fx 1.050,00 DKK for ydelsen
   Programmering. En standardtimepris har almindelig hvid baggrund i listen
- En **overskrevet standardtimepris** er en standardtimepris, som for en enkelt kunde er overskrevet med en anden pris. Den bruges fx, hvis en kunde skal have rabat for sine ydelser og derfor ikke skal betale den samme pris som andre kunder. Den vil optræde i projektadministrationen på projekter og vil overskrive standardtimeprisen i projekter til den pågældende kunde. En overskrevet standardtimepris har grønlig baggrund og en lille "krølle" ud for timeprisen som benyttes til at nulstille den overskrevne timepris til standardtimeprisen
- En kundespecifik timepris bruges til ydelser, der kun bliver udført for en specifik kunde, og ikke for nogen andre kunder. Den vil kun optræde i projektadministrationen på de projekter, som tilhører den pågældende kunde. En kundespecifik timepris er markeret med en advarselstrekant og kundens navn

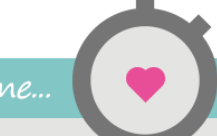

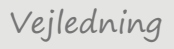

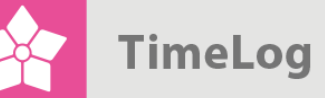

Liste over timepriser med de tre typer af timepriser

| Visning                                                                              |                                                  |                                                    |                         |    |     |              |
|--------------------------------------------------------------------------------------|--------------------------------------------------|----------------------------------------------------|-------------------------|----|-----|--------------|
| Prisliste: » Candeli System •<br>Status: Vis alle timepriser •<br>Vis                | Visningsmuligheder  Vis som liste Vis som matrix | Handli<br>D Ny ki                                  | nger<br>undeprisliste   | )  |     |              |
| Standardtimepriser→Candeli Systems (6)<br>Navn▲                                      | Ny timepris Tilpas prisgrupper på                | <mark>prislisten</mark><br>Timepris (DKK) ►        | Vælg handlir<br>Status⊁ | ng |     | ОК           |
|                                                                                      |                                                  |                                                    |                         | _  |     | <del>.</del> |
| Development                                                                          | 🗚 Kun Candeli Systems 📃                          | 1.000,00                                           | •                       |    | 1   |              |
| Development<br>Internal (Systemtimepris)                                             | ▲Kun Candeli Systems 🗮                           | 1.000,00                                           | •                       |    | / 1 |              |
| Development<br>Internal (Systemtimepris)<br>Konsulent                                | Kun Candeli Systems     ≡                        | 1.000,00<br>0,00<br>1.205,00                       | •                       |    | / 1 |              |
| Development Internal (Systemtimepris) Konsulent Programming                          | Kun Candeli Systems     ≡      ∵                 | 1.000,00<br>0,00<br>1.205,00<br>850,00             | •                       |    |     |              |
| Development<br>Internal (Systemtimepris)<br>Konsulent<br>Programming<br>Projektleder | AKun Candeli Systems     ≡                       | 1.000,00<br>0,00<br>1.205,00<br>850,00<br>1.200,00 | •                       |    |     |              |

# 2 Opret timepriser

Når du skal oprette nye timepriser er det vigtigt, at du har valgt den rigtige prisliste i valglisten **Prisliste**, da timeprisen vil blive oprettet på den valgte prisliste.

#### 2.1 Opret en standardtimepris

- Vælg standardprislisten i valglisten Prisliste, Figur 4 på side 8. Standardprislisten står øverst i listen og klik på Vis. Er du TimeLog Enterprise-kunde skal du være opmærksom på at vælge den rigtige standardprisliste, da der kan være oprettet flere
- 2. Klik på Ny Timepris
- 3. Indtast et beskrivende navn for timeprisen i feltet Navn på timepris
- 4. Indtast timeprisen i feltet Timepris
- Hvis der er oprettet flere prisgrupper til prislisten, skal der angives en timepris pr. prisgruppe. (Kun tilgængeligt i Business Edition og Enterprise Edition)

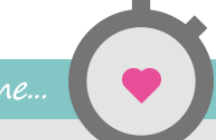

- TimeLog
- 6. Klik på **Gem** for at gemme den nye timepris eller **Gem og ny** for at gå direkte til oprettelsen af endnu en timepris

Vælg standardprislisten og klik på Ny timepris for at oprette en ny standardtimepris

| Prisliste:      | Standardtimepriser 🔻   |               | ngsmuligheder        | Н             | andlinger         |
|-----------------|------------------------|---------------|----------------------|---------------|-------------------|
| Status:         | Vis aktive timepris∉ ▼ | • Vi          | s som liste          | D             | Ny kundeprisliste |
|                 | Vis                    | ○ Vi          | s som matrix         |               |                   |
|                 |                        |               |                      |               |                   |
| ndardtimepriser | (5) Ny timepris        | Ny prisgruppe | Tilpas prisgrupper p | på prislisten | Vælg handling 🗸 🗸 |
| Navn 🔺          |                        |               |                      | Timepris      | Status⊁           |

# Figur 5

Indtast navnet på timeprisen og timeprisen for hver prisgruppe

| Ny sta  | ndardtimepris       |            |   |
|---------|---------------------|------------|---|
| Navn på | timepris:           |            |   |
| Prisgr  | ирре                | Timepris   |   |
| Dar     | mark ( <u>DKK</u> ) | <u>DKK</u> | 1 |
| Hol     | and (EUR)           | EUR        |   |

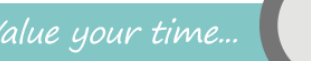

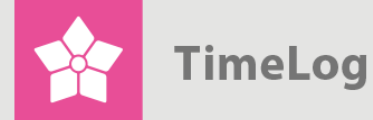

#### 2.2 Opret en overskrevet standardtimepris

- Vælg en kundeprisliste i valglisten Prisliste øverst på siden (se Figur 4). Kundeprislisten vil være indrykket i forhold til standardprislisten. Se også afsnit 4 Kundeprislister til timepriser på side 13
- Klik på blyanten (se Figur 4) til højre for den timepris, der skal overskrives eller klik på handlingsmenuen ud for timeprisen og vælg Redigér
- Indtast den nye pris ud for Timepris som beskrevet under afsnit 2.1 Opret en standardtimepris og klik på Gem

#### Figur 6

Overskrevne standardtimepriser til kunder oprettes ved at redigere timeprisen på kundens prisliste

| Redigér kundetimepris (Candeli Systems)                              |  |
|----------------------------------------------------------------------|--|
| Navn på timepris:     Konsulent       Timepris (DKK):     1.205,00 ) |  |
| Gem Annullér                                                         |  |

Timeprisen vil nu have en gul baggrund i listen (se Figur 3).

Klik på Si listen ud for timeprisen, eller på handlingsmenuen og vælg **Ophæv særpris**, hvis skal prisen rettes tilbage til standardtimeprisen.

#### 2.3 Opret en kundespecifik timepris

- 1. Vælg en kundeprisliste i valglisten. Kundeprislisten vil være indrykket i forhold til standardprislisten
- 2. Klik på knappen Ny Timepris i toppen af prislisten
- Indtast den nye timepris som beskrevet under afsnit 2.1 Opret en standardtimepris og klik på Gem

Timeprisen vil herefter være markeret med en advarselstrekant og en angivelse af, at prisen kun gælder den specifikke kunde (se Figur 3).

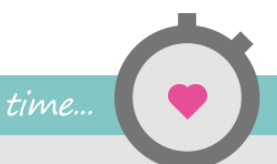

TimeLog

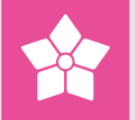

# 3 Håndtér timepriser

Der kan udføres en række handlinger på timepriser. Timepriser kan redigeres, (de)aktiveres, slettes og justeres.

- En <u>redigering</u> af en timepris betyder, at timeprisens navn/og eller beløb ændres. Timepriser, som er brugt i allokeringer og/eller tidsregistreringer, kan ikke redigeres
- En <u>deaktiveret</u> timepris kan ikke vælges i forbindelse med oprettelse og redigering af projekter og medarbejdere, men den kan stadig bruges de steder, hvor den tidligere er blevet valgt. En deaktiveret timepris, kan aktiveres igen på et senere tidspunkt
- En timepris kan kun <u>slettes</u>, hvis den ikke er brugt i ressourcegrupper og allokeringer eller tidsregistreringer. Så snart en timepris er brugt, kan den ikke slettes. En slettet timepris vil ikke længere kunne vælges i forbindelse med oprettelse og redigering af projekter og medarbejdere
- En justering af en timepris vil typisk ske kvartalsvist eller årligt i forbindelse med en generel indeksregulering. Den slår igennem på alle de ressourcegrupper og allokeringer, som anvender timeprisen samt på ikkebogførte tidsregistreringer. Den kan senest træde i kraft dags dato og slår altså igennem med tilbagevirkende kraft

Disse handlinger er beskrevet på de følgende sider.

#### 3.1 Redigér en timepris

- **1.** Vælg den prisliste, som indeholder den timepris, der skal redigeres
- Klik på linket blyanten ud for den timepris, der skal redigeres, eller klik på handlingsmenuen ud for timeprisen og vælg Redigér (se Figur 7)

#### Figur 7

Klik på blyanten til højre eller i menuen ud for den timepris, der skal redigeres.

| 1 | Navn 🔺                    |             | Timepris | Status► |        |     |
|---|---------------------------|-------------|----------|---------|--------|-----|
| _ |                           |             |          |         |        |     |
| H | Internal (Systemtimepris) | > =         |          |         | $\geq$ | / 💼 |
| F | Konsulent                 | ► Deaktivér |          | •       |        | / 💼 |
| H | Programming               | ▶ Redigér   |          | •       |        | / 💼 |
| H | Projektleder              | ► Slet      |          | •       |        | / 💼 |
| - | Sekretær                  | Annullér    |          | •       |        | / 💼 |

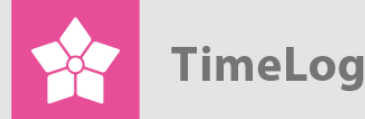

- 3. Angiv et nyt navn på timeprisen, hvis det skal ændres (se Figur 8)
- 4. Angiv nye timepriser for hver prisgruppe, der skal rettes
- 5. Klik på Gem for at gemme

En timepris redigeres ved at klikke på **Redigér** og herefter angive et nyt navn/eller ny pris på timeprisen

| Navn på timepris: | Konsulent | <b>_</b> |     |          |   |
|-------------------|-----------|----------|-----|----------|---|
| Prisgruppe        |           |          | Tir | nepris   | 4 |
| Danmark (DKK)     |           |          | DKK | 1.199,00 |   |
| Holland (EUR)     |           |          | EUR | 125,00   |   |
| Gem A             | nnullér   |          |     |          |   |

**Bemærk**: Timepriser, som er brugt i allokeringer og/eller tidsregistreringer, kan ikke redigeres. Hvis du ønsker at ændre timeprisen, skal der i stedet oprettes en ny. Se afsnit 2 Opret timepriser på side 7.

#### 3.2 Deaktivér en timepris

- 1. Vælg den prisliste, som indeholder den timepris, der skal redigeres
- 2. Klik på handlingsmenuen ud for timeprisen og vælg Deaktivér

#### 3.3 Deaktivér flere timepriser på en gang

- 1. Markér checkboksen ud for de timepriser, som skal deaktiveres i listen over timepriser
- Åbn menuen Vælg handling og vælg Skift status til... Inaktiv (se Figur 9 på næste side)
- 3. Klik på OK

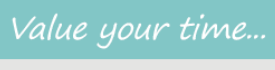

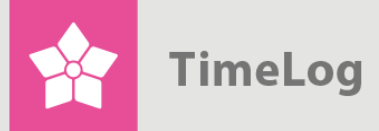

Markér de ønskede timepriser og vælg **Inaktiv** i menuen for at deaktivere flere timepriser ad gangen.

| + | Navn.▲       | Timepris | Vælg hand<br>Slet<br>Skift statu<br>Aktivér | ling<br>s til       |     |
|---|--------------|----------|---------------------------------------------|---------------------|-----|
| ÷ | Konsulent    | = ,      | •                                           | <ul><li>✓</li></ul> | / 💼 |
| + | Programming  | ≡        | •                                           | <b></b>             | / 💼 |
| + | Projektleder | ≡        | •                                           | <b>~</b>            | / 💼 |
| + | Sekretær     | =        | •                                           | $\checkmark$        | / 💼 |

#### 3.4 Slet en timepris

- Klik på skraldespanden til højre for den timepris, der skal slettes eller klik på handlingsmenuen ud for timeprisen og vælg Slet
- 2. Bekræft sletningen ved at klikke på **OK** i den dialogboks, som dukker op

#### 3.5 Slet flere timepriser på en gang

- 1. Markér checkboksen ud for de timepriser, som skal slettes
- 2. Åbn menuen Vælg handling og vælg menupunktet Slet
- 3. Klik på OK
- 4. Bekræft sletningen ved at klikke på **OK** i den dialogboks, som dukker op

#### 3.6 Justér en timepris

- Klik på handlingsmenuen ud for den timepris, der skal justeres og vælg Justér timepris... (se Figur 10 på næste side)
- 2. Indtast det nye beløb på timeprisen og vælg en startdato
- 3. Klik på Gem for at gemme

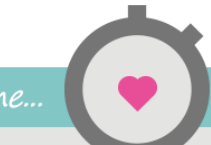

TimeLog

| <b>Figur 10</b><br>Indtast den nye<br>timepris og vælg | Justér timepris                                                                          |                                             | × |
|--------------------------------------------------------|------------------------------------------------------------------------------------------|---------------------------------------------|---|
| en dato                                                | Programming > Dar<br>Nuværende timepris:<br>Ny timepris ( <u>DKK</u> ):<br>Gældende fra: | nmark<br>DKK 850,00<br>850,00<br>01-09-2015 |   |
|                                                        | Gem An                                                                                   | inullér                                     |   |

#### 3.7 Se timeprislog

Ved at klikke på **handlingsmenuen** ud for timeprisen og vælge **Timepris-log** kan du se, de ændringer der er foretaget på timeprisen.

Ændringerne vises i en tabel med angivelse af, hvornår de er foretaget, hvem der har foretaget dem, og hvornår de er gældende fra, jf. Figur 11.

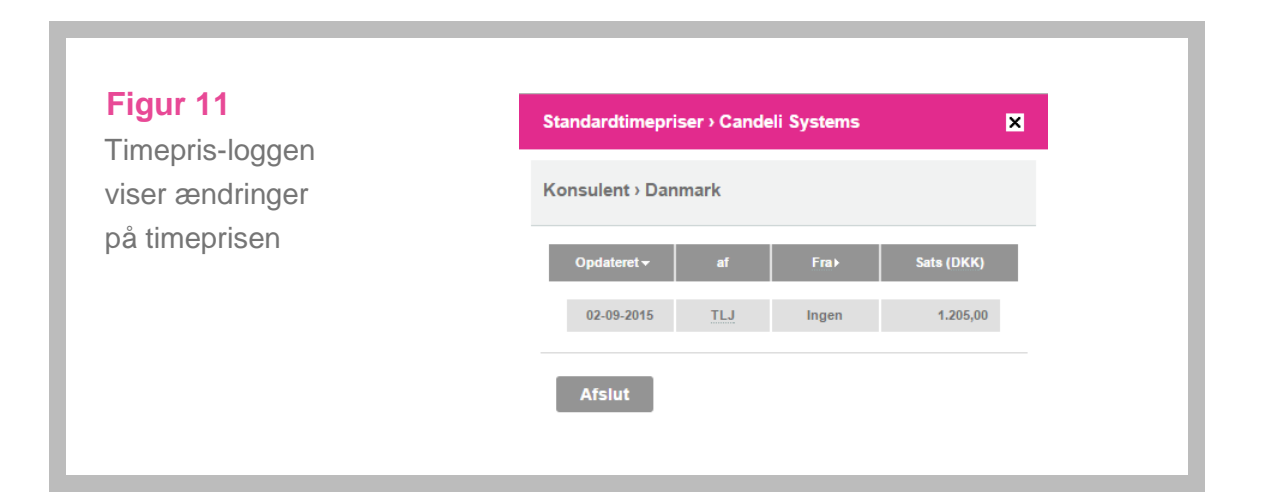

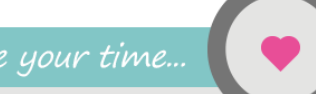

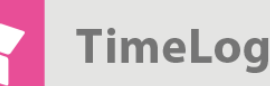

**Tip**: Hvis den lille menu, som fremkommer ved at klikke på **pilen** ud for en timepris, ikke dukker op, kan det skyldes, at der er valgt **Vis som matrix** i toppen af skærmbilledet, eller at listen over timepriser er klappet sammen. (Dette er kun aktuelt, hvis der er oprettet flere prisgrupper.) Vælg **Vis som liste** og sørg for, at listen er udvidet ved at klikke på **plusset**.

# 4 Kundeprislister til timepriser

Kundeprislister bruges til oprettelse af kundespecifikke timepriser, dvs. timepriser på ydelser, som kun bliver udført for en specifik kunde. Kundeprislisten og de tilhørende timepriser vil optræde i projektadministrationen ved oprettelse af nye projekter for den pågældende kunde.

Det har ingen betydning for oprettelsen af kundeprislister, om **Flere valutaer** og **Flere juridiske enheder** er aktiveret.

#### 4.1 Opret en ny kundeprisliste

1. Klik på linket Ny kundeprisliste...

| -        |  |
|----------|--|
| Figur 12 |  |

Vælg Ny kundeprisliste... for at oprette en ny kundeprisliste

| Prisliste:<br>Status: | Standardtimepriser ▼<br>Vis aktive timeprise ▼<br>Vis | Visningsmuligheder  Vis som liste Vis som matrix | Handlinger Ny kundeprisliste Ny standardprisliste |
|-----------------------|-------------------------------------------------------|--------------------------------------------------|---------------------------------------------------|
|                       |                                                       |                                                  |                                                   |

- 2. Vælg hvilken Kunde prislisten skal tilknyttes (Se Figur 13)
- Vælg hvilken prislistes timepriser, der skal kopieres til den nye kundeprisliste. Disse timepriser kan efterfølgende redigeres (se afsnit 3.1 Redigér en timepris på side 10). TimeLog Project Enterprise Editionbrugere med flere standardprislister, skal endvidere vælge en standardprisliste

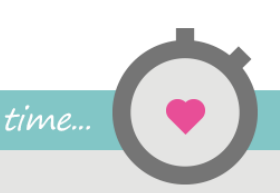

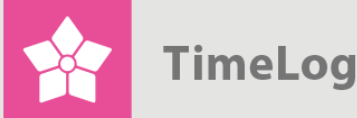

- Vælg til hvilke prisgrupper, der skal kunne oprettes timepriser, hvis der er oprettet flere prisgrupper (ikke muligt i TimeLog Project Team Edition)
- 5. Klik på Gem

Den nye kundeprisliste kommer herefter til at optræde i valglisten **Prisliste**, hvor den vil være indrykket i forhold til standardprislisten, og der kan nu oprettes timepriser og prisgrupper på den. Se afsnittene 2 **Opret timepriser** på side 7 og 5 **Prisgrupper i** forskellige valutaer, som begynder på denne side.

**Bemærk**: Brugen af flere valutaer kræver TimeLog Project Business Edition eller TimeLog Project Enterprise Edition, og at **Flere valutaer** er slået til.

**Bemærk**: Når du opretter en timepris på et projekt i projektadministrationen, oprettes der samtidig automatisk kundeprisliste til den pågældende kunde, hvis der ikke allerede eksisterer en.

### 5 Prisgrupper i forskellige valutaer

Den samme ydelse kan have forskellige timepriser i forskellige lande eller regioner. Til dette formål kan der oprettes prisgrupper. Fx kan I have en prisgruppe for Sverige, en for Tyskland og en for Holland. Til hver prisgruppe skal der angives en valuta, men valutaen kan sagtens være den samme i flere prisgrupper, da flere lande kan benytte samme valuta, som det fx er tilfældet med Tyskland og Holland.

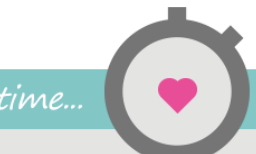

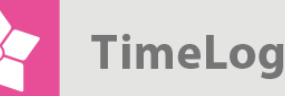

**Bemærk**: For at kunne benytte prisgrupper, skal **Flere valutaer** være slået til. (Dette kræver TimeLog Project Business- eller Enterprise Edition).

Prisgrupper kan kun oprettes på standardprislister. På kundeprislister kan prisgrupper redigeres, men ikke oprettes. Kundeprislister er beskrevet i afsnit 4 Kundeprislister til timepriser på side 13.

Når I opretter nye timepriser, skal timepriserne angives i alle oprettede prisgrupper.

#### 5.1 Opret en ny prisgruppe

- Vælg en standardprisliste i valglisten Prisliste. Bemærk at listen kan indeholde både standardprislister og kundeprislister. Hvis jeres virksomhed har TimeLog Project Enterprise Edition, kan Flere juridiske enheder aktiveres i toppen af skærmbilledet. I så fald kan der være flere standardprislister. Sørg derfor for at vælge den rigtige, når I opretter nye timepriser
- 2. Klik på knappen Ny prisgruppe

#### Figur 14

Vælg en standardprisliste og klik på Ny prisgruppe

| Opsætning                   |                        |               |                                                                                                    |                                                                                                    |                                                                      |                                          |          |    |
|-----------------------------|------------------------|---------------|----------------------------------------------------------------------------------------------------|----------------------------------------------------------------------------------------------------|----------------------------------------------------------------------|------------------------------------------|----------|----|
| Flere valutaer              | ON                     |               | Flere valutaer                                                                                                    |                                                                                                    |                                                                      |                                          |          |    |
| Flere juridiske<br>enheder  |                        | OFF           | Aktivér denne funktion, hvis<br>end én valuta (DKK), eller h<br>forskelligt mod forskellige re<br>Bemærk, at denne funktion l<br>Project Business Edition og | din virksomhed fak<br>vis virksomheden p<br>gioner eller branche<br>kun er tilgængelig f<br>TimeLog Project E | turerer kund<br>rissætter yde<br>r.<br>or kunder me<br>nterprise Edi | erne i m<br>elserne<br>ed Time<br>ition. | Log      |    |
|                             |                        |               | Flere juridiske enheder                                                                                                    |                                                                                                    |                                                                      |                                          |          |    |
|                             |                        |               | Aktivér denne funktion, hvis<br>flere lande, som tilbyder fors<br>Bemærk, at denne funktion<br>Project Enterprise Edition.                                   | dit firma har kontor<br>kellige services i h<br>kun er tilgængelig f                                          | er og medar<br>vert land.<br>or kunder me                            | bejdere<br>ed Time                       | i<br>Log |    |
| Visning                     |                        | 1             |                                                                                                    |                                                                                                    |                                                                      |                                          |          |    |
| Prisliste:                  | Standardtimepriser •   | $\langle -$   | gheder                                                                                                    | Handli                                                                                                    | inger                                                                |                                          |          |    |
| Status:                     | Vis aktive timeprise • |               | Vis som liste                                                                                                    | 🖬 Ny k                                                                                                    | undeprisliste                                                        | •                                        |          |    |
|                             | Vis                    |               | Vis som matrix                                                                                                    |                                                                                                    |                                                                      |                                          |          |    |
| tandardtimepriser           | (5) Ny timepris        | Ny prisgruppe |                                                                                                    | rislisten                                                                                                    | Vælg handlir                                                         | ng                                       |          | ОК |
| Navn 🔺                      |                        |               |                                                                                                    | Timepris (DKK) ►                                                                                              | Status⊁                                                              |                                          |          |    |
| Internal (Systemtime        | pris)                  |               | ≡                                                                                                    | 0,00                                                                                                    | ٠                                                                    |                                          | 1        | ŵ  |
| Konsulent                   |                        |               | ≡                                                                                                    | 1.200,00                                                                                                    | •                                                                    |                                          | 1        | 1  |
|                             |                        |               | ≡                                                                                                    | 850,00                                                                                                    | •                                                                    |                                          | 1        | ŵ  |
| Programming                 |                        |               |                                                                                                    |                                                                                                    |                                                                      |                                          |          |    |
| Programming<br>Projektleder |                        |               | ≡                                                                                                    | 1.200,00                                                                                                    | •                                                                    |                                          | 1        | 1  |

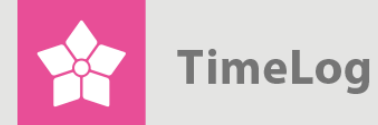

- **3.** Angiv et passende navn til prisgruppen, og vælg den valuta, som skal tilknyttes timepriserne
- 4. Udfyld felterne med timepriser
- 5. Klik på **Gem** for at gemme eller på **Gem og Ny** for at gå direkte til oprettelsen af endnu en prisgruppe

| .) hundhele                 |              |  |          |
|-----------------------------|--------------|--|----------|
| Navn på prisgruppe:         | Væk valuta   |  |          |
|                             | Thong Funded |  | <br>     |
| Navn på timepris            |              |  | Timepris |
| Internal                    |              |  | 0,00     |
| Konsulent                   |              |  |          |
|                             |              |  |          |
| Programming                 |              |  |          |
| Programming<br>Projektleder |              |  |          |

#### 5.2 Tilpas prisgrupper på standardprislister

- Vælg en standardprisliste og klik på linket Tilpas prisgrupper på prislisten... over listen med timepriser (se Figur 16 på næste side)
- 2. Omdøb den ønskede prisgruppe i feltet **Navn**, hvis navnet skal ændres, og vælg evt. en anden valuta. Bemærk, at det er uhensigtsmæssigt både at ændre navnet og valutaen på en prisgruppe. Opret i stedet en helt ny prisgruppe
- Fjern markeringen under Aktiv, for at deaktivere prisgruppen, hvis den ikke længere skal bruges på prislisten
- 4. Klik på **Gem**, hvorefter rettelserne ses i listen over timepriser

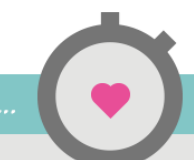

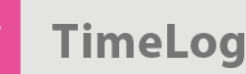

| <b>Figur 16</b><br>Dialog til tilpasning | Tilpas prisgrupper på prislisten                          |              | ×     |
|------------------------------------------|-----------------------------------------------------------|--------------|-------|
| af standardpris-<br>lister               | Benyt disse prisgrupper på prislis<br>Standardtimepriser: | ten          |       |
|                                          | Navn                                                      | Valuta       | Aktiv |
|                                          | ▲ Danmark                                                 | DKK (Dansl 🔻 |       |
|                                          | Holland                                                   | EUR (Euro) 🔻 |       |

#### 5.3 Tilpas prisgrupper på kundeprislister

Funktionen **Tilpas prisgrupper på prislisten** på kundeprislister bruges til at aktivere og deaktivere prisgrupper på den valgte kundeprisliste.

- Vælg den ønskede kundeprisliste i valglisten Prisliste. Kundeprislister er indrykket på listen i forhold til standardprislister
- 2. Klik på linket **Tilpas prisgrupper på prislisten...** over listen med kundens timepriser
- Markér de prisgrupper, som skal benyttes på kundens prisliste, og fjern markeringen ud for de prisgrupper, som ikke skal kunne vælges
- 4. Klik på Gem

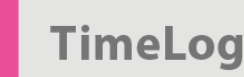

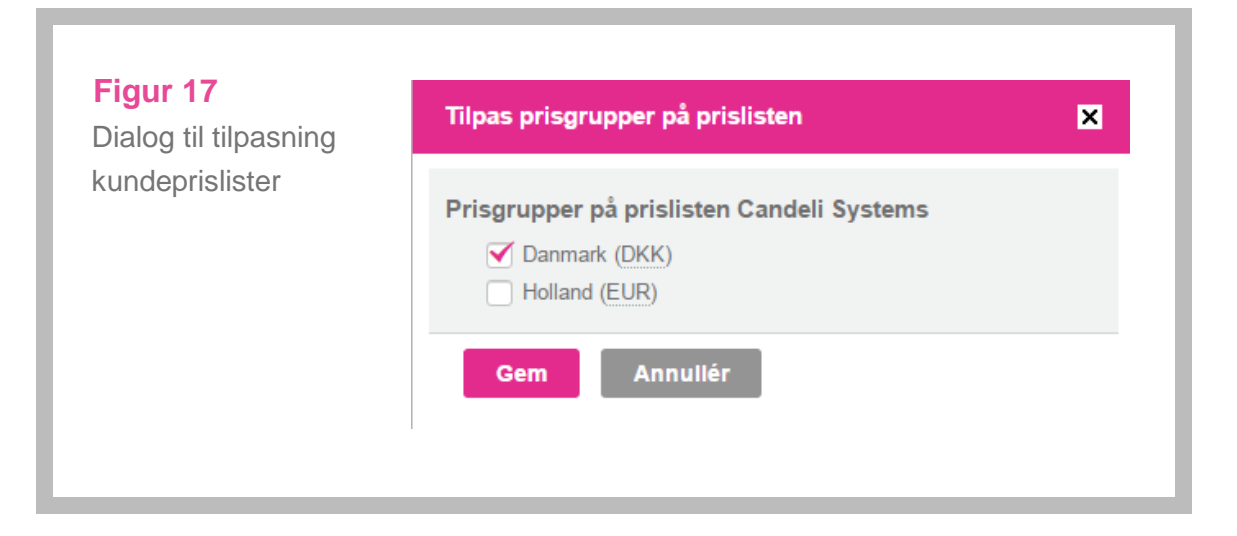

Fravalgte prisgrupper vil herefter ikke længere optræde i listen med kundeprislister.

Bemærk: Prisgrupper, der er i brug, kan ikke deaktiveres.

**Tip**: Opsætning af valutaer og valutakurser styres fra **Systemadministration ->** Økonomi -> Valutaindstillinger.

# 6 Ekstra standardprislister til juridiske enheder

Hvis **Flere juridiske enheder** er slået til (kun tilgængeligt i TimeLog Project Enterprise Edition), er der mulighed for at oprette ekstra standardprislister. Dette kan være nyttigt, hvis jeres virksomhed har kontorer og medarbejdere i flere lande, som tilbyder forskellige services i hvert land.

#### 6.1 Opret en standardprisliste til en juridisk enhed

 Klik på linket Ny standardprisliste... yderst til højre i administrationsvinduet til timepriser

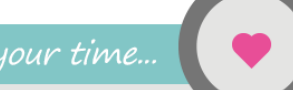

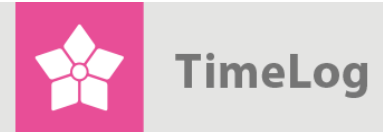

I TimeLog Enterprise kan man oprette ekstra standardprislister via linket Ny standardprisliste...

| Prisliste:<br>Status: | Standardtimepriser  Vis aktive timeprise Vis | Visningsmuligheder Vis som liste Vis som matrix | Handlinger Ny kundeprisliste Ny standardprisliste |
|-----------------------|----------------------------------------------|-------------------------------------------------|---------------------------------------------------|
|-----------------------|----------------------------------------------|-------------------------------------------------|---------------------------------------------------|

- Indtast et navn på prislisten (se Figur 16) og vælg, hvilken valuta der som standard skal anvendes, når der oprettes nye timepriser på denne prisliste
- 3. Klik på Gem

| Figur 19                          | Ny standardprisliste                                                    | × |
|-----------------------------------|-------------------------------------------------------------------------|---|
| af ekstra standard-<br>prislister | Standardprisliste       Navn:       Standardvaluta:         Vælg valuta |   |
|                                   | Gem Annullér                                                            |   |

Den nye standardprisliste vil herefter være at finde i valglisten **Prisliste** og den vil være valgt i listen, når du returnerer til administrationsvinduet. Der kan nu oprettes timepriser og prisgrupper på den.

Præcis som på TimeLog Projects indbyggede standardprisliste, kan der oprettes timepriser, kundeprislister og prisgrupper på de ekstra standardprislister, du opretter.

**Bemærk**: Brugen af flere juridiske enheder hænger ikke nødvendigvis sammen med brugen af flere valutaer og prisgrupper, da I sagtens kan have flere standardprislister, som hver kun benytter én prisgruppe.

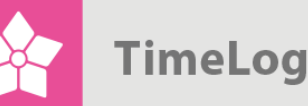

**Bemærk**: Flere juridiske enheder er kun tilgængeligt i TimeLog Project Enterpriseedition.

#### 6.2 Aktivér Afdelinger i Systemadministrationen

Standardprislister hænger nøje sammen med **Afdelinger**, og for at få det fulde udbytte af flere standardprisliter, skal **Afdelinger** aktiveres. Når du opretter en ny afdeling, skal du nemlig vælge en standardprisliste til afdelingen. Afdelinger aktiveres i **Systemadministrationen** -> **Generelle indstillinger** -> **Afdelinger** ved at folde sektionen **Opsætning** ud og skifte til aktiv.

Bemærk: Det er en forudsætning, at I har købt modulet <u>TimeLog Departments</u>.

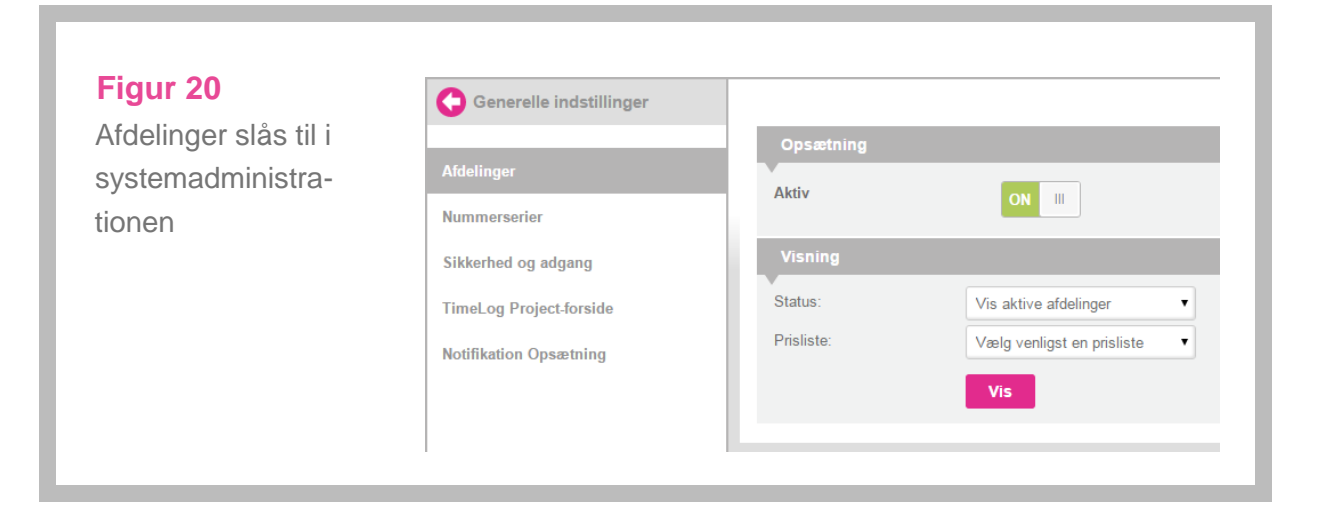

#### 6.3 Opret eller redigér en afdeling

Under menupunktet Systemadministrationen -> Generelle indstillinger
 -> Afdelinger (Figur 21)

| Figur 21<br>Adgang til | Generelle indstillinger |
|------------------------|-------------------------|
| afdelinger             | Afdelinger              |
|                        | Nummerserier            |
|                        | Sikkerhed og adgang     |
|                        | TimeLog Project-forside |

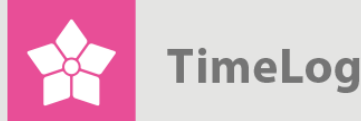

- 2. Klik på knappen Ny afdeling eller på blyanten til højre for en afdeling i listen
- 3. Indtast navnet på afdelingen i feltet Navn
- 4. Angiv evt. afdelingsnummer, vælg en overordnet afdeling, hvis afdelingen er en underafdeling til en anden afdeling, og vælg evt. en afdelingsleder. (Disse felter er ikke obligatoriske)
- 5. Vælg hvilken standardprisliste, der skal anvendes til afdelingen i valglisten **Prisliste**
- Klik på Gem for at gemme og lukke, eller på Gem og ny for at gemme 6. afdelingen og gå direkte til oprettelsen af endnu en afdeling

Afdelinger oprettes og redigeres fra systemadministrationen

| Ny afdeling                                                |                                       |        |                                                                                   |                                                              |        |  |
|------------------------------------------------------------|---------------------------------------|--------|-----------------------------------------------------------------------------------|--------------------------------------------------------------|--------|--|
| Navn:<br>Afdelingsnr.:<br>Placér under:<br>Afdelingsleder: | <br>Vælg afdeling<br>Vælg medarbejder | v<br>v | Prisliste:<br>Default land på nye<br>kunder:<br>Standardvaluta:<br>Lønkodegruppe: | Vælg prisliste<br>Danmark<br>DKK (Danske Kroner)<br>Standard | •<br>• |  |

Bemærk: Muligheden for at vælge brugen af flere juridiske enheder kræver at Afdelinger er slået til i Systemadministrationen under Generelle indstillinger.

#### 6.4 Valg af afdelinger ved oprettelse af nye projekter

Når du i projektadministrationen opretter et nyt projekt og vælger en afdeling, vil denne afdelings standardprisliste blive foreslået på projektet (se Figur 23 på næste side). Dette kan frit ændres.

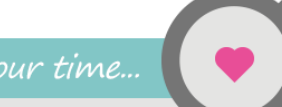

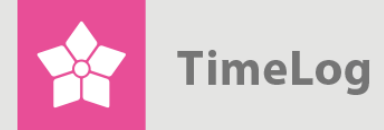

På projekter foreslås afdelingens standardprisliste automatisk

| rojekplan         | Ressourcegruppe Pikonomi Status |                          |                                  |
|-------------------|---------------------------------|--------------------------|----------------------------------|
| Nyt projekt       |                                 | Kopiér fra               |                                  |
| Navn:             |                                 | Projektskabelon:         | Vælg projektskabelon 🔻           |
| Nr.:              | P 15.0004                       | Eksisterende projekt:    | Vælg projekt 🔻                   |
| Rekvisitionsnr.:  |                                 |                          |                                  |
|                   | Internt projekt                 |                          |                                  |
| Kunde:            | Vælg kunde 🔻 🕕                  | +                        |                                  |
| Kontaktperson:    | Vælg kontaktperson 🔻 🛈 =        | +                        |                                  |
|                   |                                 |                          |                                  |
| Beskrivelse:      | Redigér                         |                          |                                  |
| Link:             | Iveniger                        |                          |                                  |
| Fiere             | A                               | Gruppering               |                                  |
| Afdeling:         | United Consultants Inn. (DK)    | Projekttype:             | 10. Development. Net programming |
| Projektleder:     |                                 | Projektik sterani        |                                  |
| Sæleer            | MPP (Marianne Bertelsen)        | Tojentkategon.           | Pixed Pilde                      |
| Parteer           |                                 | Fremdrift                |                                  |
| r arther.         | Væig partner                    | Projektstatus:           | I gang 🔻 🔨                       |
| Tidsplan          |                                 | Projektstadie:           | Idea 🔻 🔨                         |
| Startdato:        | 02-09-2015 🖼 🖸                  | Forecast %:              | 100                              |
| Slutdato:         | 02-12-2015                      |                          |                                  |
|                   |                                 | Tidsregistrering         |                                  |
| Prissætning       |                                 | Tillad tidsregistrering: | For allokerede medarbejdere      |
| Prisliste:        | Standardtimepriser              |                          | Tillad tidsregistrering          |
| Valuta:           | Vælg valuta                     |                          |                                  |
| Valutakurs (DKK): |                                 |                          |                                  |
| Standardtimonis   | Opaateret: U2-U4-2010           |                          |                                  |